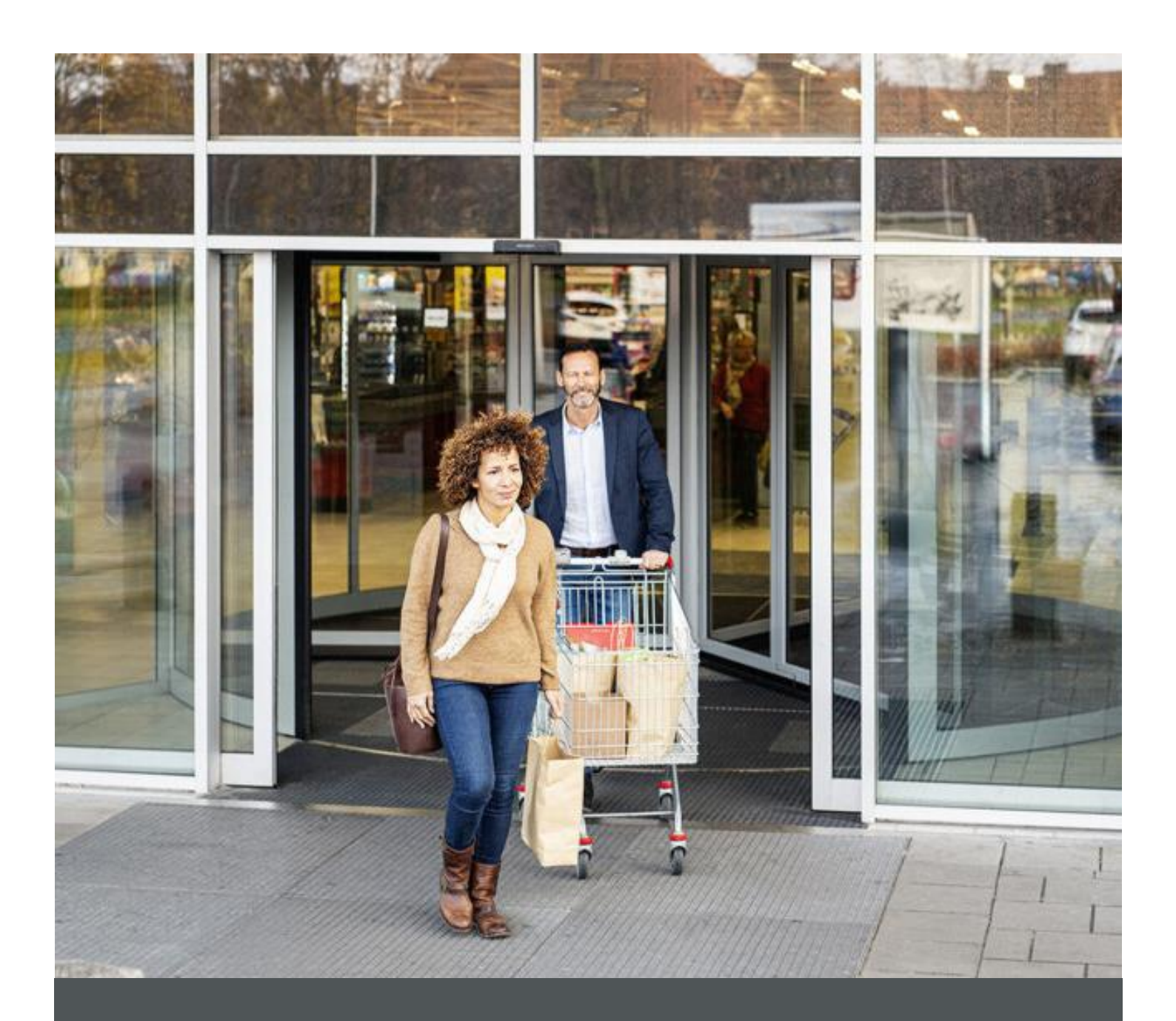

# Assa Abloy - Authoring Guide

Component - Separator

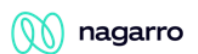

| Version # | Contributor  | Date        | Description          | Reviewed By |
|-----------|--------------|-------------|----------------------|-------------|
| 0.1       | Manish Gupta | 29 Aug 2021 | Initial version      |             |
| 1.0       | Rajen Upreti | 04 Jan 2022 | Reviewed and updated |             |

### **Table of Contents**

| 1 | Overview          | . 4 |
|---|-------------------|-----|
| 2 | Business Use Case | . 4 |
| 3 | Design            | . 4 |
| 4 | Authoring Steps   | . 4 |
| 5 | User Interface    | . 6 |

100

## **Component: Separator**

#### **1** Overview

The Separator Component allows the content author to easily create a horizontal/vertical rule as a break between content to better organize information on a page.

#### 2 Business Use Case

Separator Component displays a horizontal/vertical rule for separating content.

To add separator with horizontal rule on content pages. Tile component will contain the following information:

- Line type
- Thickness
- Color
- Type
- Margin

#### 3 Design

The Separator component contain line type and other options to choose from while creating separator. Once all the options are selected and saved, it will generate and apply a separator on the page with the selected margin, thickness, color and line type.

#### 4 Authoring Steps

Step 1: Open a page in editor mode.

|   | ASSA ABLOY Electric Brand |                 |                     |               |                      |        |   |  |  |  |  |  |  |
|---|---------------------------|-----------------|---------------------|---------------|----------------------|--------|---|--|--|--|--|--|--|
|   |                           | Products $\lor$ | Solution v Training | ∨ Transport ∨ |                      | Search | Q |  |  |  |  |  |  |
|   |                           |                 |                     |               |                      |        |   |  |  |  |  |  |  |
|   | _                         |                 |                     |               |                      |        |   |  |  |  |  |  |  |
| + |                           | ü               |                     |               |                      |        |   |  |  |  |  |  |  |
|   |                           |                 |                     |               | Drag components here |        |   |  |  |  |  |  |  |

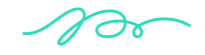

🕥 nagarro

Step 2: Open the content panel from the top left side panel and then click on the component tab.

| 6  |                                                 |   | □ * | 5 10       |            |                 | RESOURCES            | Edit | × | Preview | Fo |
|----|-------------------------------------------------|---|-----|------------|------------|-----------------|----------------------|------|---|---------|----|
| Ð  | Components                                      |   |     | ASSA       | ABLOY      | ,               |                      |      |   |         | Î  |
| \$ | All                                             | ~ |     | Products ~ | Solution ~ | Training $\sim$ | Transport ~          | ٩    |   |         |    |
|    | Icon Group<br>EMS Sites Project - Content       | ^ |     |            |            |                 |                      |      |   |         | 1  |
|    | Logo<br>EMS Sites Project - Content             |   |     | Ħ          |            |                 |                      |      |   |         |    |
|    | Rich Text Editor<br>EMS Sites Project - Content |   |     |            |            |                 |                      |      |   |         | ٦  |
|    | Se Search<br>EMS Sites Project - Content        |   |     |            |            |                 | Drag components nere |      |   |         |    |
|    | Se Separator<br>EMS Sites Project               | D |     |            |            |                 |                      |      |   |         |    |
|    | Social Links<br>EMS Sites Project - Content     |   |     |            |            |                 |                      |      |   |         |    |

Step 3: Drag the Separator component from the left side panel and drop it inside the Layout Container.

| -  | Components                                |                                             |    |                                                |  |  |  |  |  |  |  |
|----|-------------------------------------------|---------------------------------------------|----|------------------------------------------------|--|--|--|--|--|--|--|
|    |                                           |                                             |    | ASSA ARIOV                                     |  |  |  |  |  |  |  |
| \$ | Q, Filter                                 | Q. Filter                                   |    | Electric Brand                                 |  |  |  |  |  |  |  |
|    | All                                       |                                             | ~  | Products × Solution × Training × Transport × Q |  |  |  |  |  |  |  |
|    | Icon Group<br>EMS Sites Project - Content |                                             | ^  |                                                |  |  |  |  |  |  |  |
|    | Lo                                        | Logo<br>EMS Sites Project - Content         |    | <b>₹</b> 🖉 ≫ 🗰 + 🖻 🗑 ↔                         |  |  |  |  |  |  |  |
|    | EMS Sites Project - Content               |                                             |    | Separator:Click to configure                   |  |  |  |  |  |  |  |
|    | Se Search<br>EMS Sites Project - Content  |                                             |    | Drag components here                           |  |  |  |  |  |  |  |
|    | Se                                        | Separator O<br>EMS Sites Project            | 11 | end components rend                            |  |  |  |  |  |  |  |
|    | So                                        | Social Links<br>EMS Sites Project - Content | 11 |                                                |  |  |  |  |  |  |  |

Step 4: Select the Separator component on the page and click on the wrench icon to open the component dialog.

|     | ASSA ABLOY<br>Electric Brand |         |   |         |      |        |                   |                           |   |  |  |  |
|-----|------------------------------|---------|---|---------|------|--------|-------------------|---------------------------|---|--|--|--|
|     | Pro                          | ducts ~ | Ś | olution | ~ Tr | aining | ~ 1               | Transport V Q             |   |  |  |  |
|     |                              |         |   |         |      |        |                   |                           |   |  |  |  |
| ۹ 🕨 | ≫                            | Ŵ       | + | r.      | Ē    | ₿      | $\Leftrightarrow$ |                           |   |  |  |  |
|     |                              |         |   |         |      |        | Sep               | arator:Click to configure | ] |  |  |  |

100

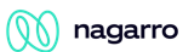

| Line Type * |             |
|-------------|-------------|
| Solid       | ~           |
| Thickness   |             |
| Medium      | ~           |
| Color       |             |
|             |             |
| Type        |             |
| Horizontal  | ~ ]         |
| Margin      |             |
| Small       | ~ ]         |
|             |             |
|             |             |
|             | Cancel Done |

> <u>Step 5</u>: Fill in the details in the component dialog as following,

| S. No | Field Title | Field Type Field Description |                       | Mandatory<br>(Yes/No) | Dropdown<br>Values                | Validation/<br>Remarks (If<br>any) |
|-------|-------------|------------------------------|-----------------------|-----------------------|-----------------------------------|------------------------------------|
| 1.    | Line Type   | Select<br>dropdown           | Select line type      | Yes                   | Solid<br>Dashed<br>Dotted         | Default<br>value -<br>Solid        |
| 3.    | Thickness   | Select<br>dropdown           | Select thickness      | No                    | Small<br>Medium<br>Large          | Default<br>value -<br>Medium       |
| 3.    | Color       | Color field                  | Choose Color          | No                    | Select from list of color options | NA                                 |
| 4     | Туре        | Select<br>Dropdown           | Select Option<br>type | No                    | Horizontal<br>Vertical            | NA                                 |
| 2.    | Margin      | Select<br>dropdown           | Select margin         | No                    | Small<br>Medium<br>Large          | Default<br>value -<br>Medium       |

#### **5** User Interface

100